# **GUIDELINES FOR FILLING UP THE APPLICATION FORM-8A**

# **General Instructions**

# Who can file Form-8A

1. A person whose name is already included in the current Electoral Roll can file the Application for transposition of an entry in a different place of the same Constituency.

# When Form-8A can be filed

1. The application can be filed after draft publication of Electoral Roll of the Constituency for transposition of entry relating to one own self or someone else within the same Constituency. The application is to be filed within the specific days provided for the purpose. Due publicity is given about the above period when the revision programme is announced.

2. Only one copy of the application is to be filed.

3. Application for transposition of name within the Constituency can also be filed through out the year even when the revision programme is not going on. During non-revision period, application must be filed in duplicate.

### Where to file Form-8A

1. During revision period, the application can be filed at the designated locations where the draft Electoral Roll is displayed (mostly polling station locations) as well as the Electoral Registration Officer and Assistant Electoral Registration Officer of the Constituency.

2. During other period of the year when revision programme is not going on, the application can be filed only with the Electoral Registration Officer.

# How to Fill the Form-8A

1. The application should be addressed to the Electoral Registration Officer of the Constituency in which

transpositions of the relevant entry is required. The name of the Constituency should be mentioned in the

blank space.

2. In Part-I of the Application Form, fill the name, Part No. & Serial No. of the Electoral Roll where already registered and Electors Photo Identity Card No. (EPIC) in full and the relation's name (as printed in the Electoral Roll).

3. In Part-II of the Application please mention the complete address of the new place (with documentary proof) where you/ person concerned have shifted place of ordinary residence within the Constituency. Please do not write incomplete address as in that case it may not be possible to link the address to the relevant part of Electoral Roll where the entry is required to be transposed.

4. In Part-III of the Application, indicate the approximate period of continuous residence at the new address mentioned in Part-II.

5. In Part-IV, write the Electoral Roll Part No. in which the residents of the new area where you have shifted are enrolled. This part is optional in case you don't know the Electoral Roll Part No. then leave it

blank.

6. Part-V is not to be filled where the applicant seeks transposition of entry relating to one own self. This

part is required to be filled in case the applicant applies for transposition of entry of some other person.

### Walk through of CITIZEN Portal

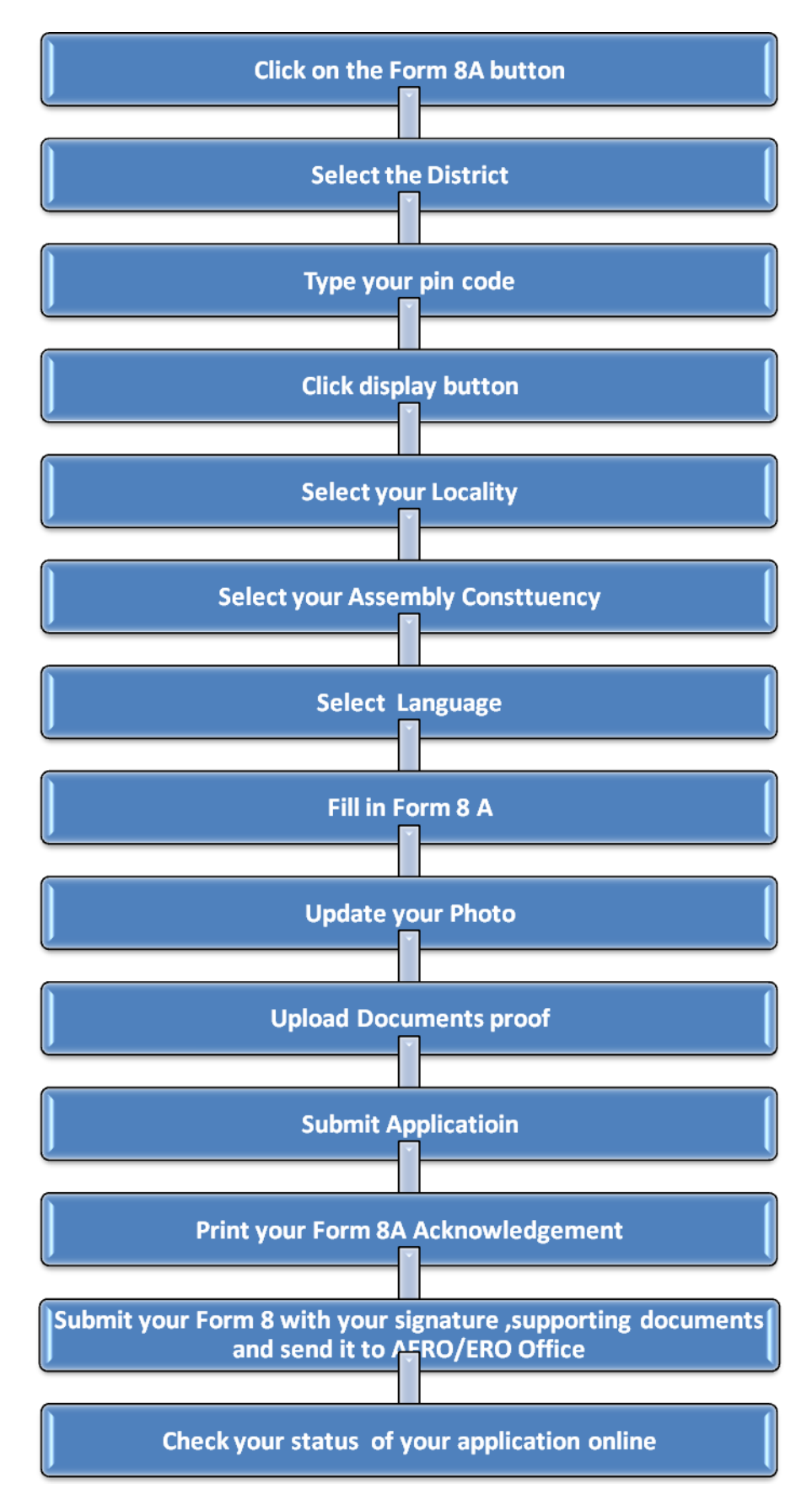

#### Instructions for using Internet Portal to submit Form-8A

#### 1. Registration of a Form 8A Application on the Portal.

Citizen has to click on the Form 8A button. They will be redirect to the Select AC Page where Citizen has to select the District, Pincode and the Assembly Constituency. Based on the District, the Assembly Constituency would be displayed. The following screens show the screen shots of the user navigation interface.

You have to select District from the dropdown as shown in below fig.

| 10 VIEW ENVIOLV DOORTHA | ulu Taala Mala                      |                                                                                                    |                                                                                                    |                                  |   |
|-------------------------|-------------------------------------|----------------------------------------------------------------------------------------------------|----------------------------------------------------------------------------------------------------|----------------------------------|---|
| www.voterreg.kar.n      | nic.in/selectAc.aspx                |                                                                                                    | rightarrow = c                                                                                                    | Yahoo                            | م |
| Colortion               |                                     |                                                                                                    | M                                                                                                    |                                  |   |
| СН                      | IEF ELECTOR                         | AL OFFICER, KA                                                                                                    | RNATAKA                                                                                                    |                                  |   |
| Home                    | Submitted Applications              | Application status                                                                                                    | Change Password                                                                                                    | Contact Us                       | 1 |
| Welcome chanda          | anab0213@gmail.com                  |                                                                                                    |                                                                                                    | Signout                          |   |
| :                       | Select Your AC (Assen               | ıbly Constituency)                                                                                                    |                                                                                                    |                                  |   |
|                         | Select your District                | -Select-                                                                                                    | To check Your AC in<br>Bangalore Select Your Ward<br>No. here                                                                |                                  |   |
|                         | Pincode                             | BANGALORE<br>BANGALORE RURAL<br>BELGAUM<br>BELLARY                                                                                                    |                                                                                                    |                                  |   |
|                         | Select Your AC                      | BIDAR E<br>BIJAPUR CHANARAJNAGAR CHIKKABALLAPUR CHIKKABALUR CHIKMAGALUR CHIKTADURGA                                                                                                    |                                                                                                    |                                  |   |
|                         | Select Your AC<br>Choos<br>©Kannada | BIDAR BIJAPUR E BIJAPUR E CHAMARAUNIAGAR CHINKABALLAPUR C'HIKKABALLAPUR C'HIKKABALLAPUR C'HIKKADALLAPUR E DHARIYAD BOAVANGERE DHARIYAD G'GADAG G GU BARGA HASSAN 1 1 KASSAN 1 1 KASDAN 1 1 KAODAGU T                                         | Instructions:<br>Type in kannada if you choose Kannada Languaga, Please<br>in unicode Bon.                                   | Donalosi Nasi sofimire and enter |   |
|                         | Select Your AC<br>Choos<br>©Kannada | BIDAR<br>BIJAPUR<br>CHAMARAJNAGAR<br>CHINGABALLAPUR<br>CHINGABALLAPUR<br>CHINGABALLAPUR<br>CHINGABALLAPUR<br>CHINGABALAPUR<br>DAKSINA KANNADA<br>DAKSINA KANNADA<br>DAKSINA KANNADA<br>DAKSINA KANNADA<br>DAKSINA KANNADA<br>MAYEM<br>KODAGU | Initractions:<br>Type in kannada if you choose Kannada Language, Please<br>in unicode Bor.<br>Kannataka All righta reserved. | Download Nudi schware and eme    |   |

To check your Assembly Constituency in Bangalore you can select your Ward. Then your Assembly Constituency will display.

| Homo        | Submitted Applications              | Application status                                  | Change Pass                                    | word                                                                                                    | lle   |
|-------------|-------------------------------------|-----------------------------------------------------|------------------------------------------------|----------------------------------------------------------------------------------------------------|-------|
| come chanda | nab0213@gmail.com                   | <ul> <li>Application status</li> </ul>              | Change Pass                                    | Signout                                                                                                    | US    |
| s           | Select Your AC (Assem               | bly Constituency)                                   | To check Your AC in                            |                                                                                                    |       |
|             | Select your District :<br>Pincode : | Select-                                             | Bangalore Select Your Ward<br>No. here         | Select-<br>Select-<br>I: Kampagowda ward<br>2: Ohowdeswari ward<br>3: Atruru<br>4: Yelahanka Satelike Town<br>5: Jalikuru<br>6: Thanisandra<br>7: Bytarayanapura<br>8: Kodigehalii | ► < Ш |
|             | Select Your AC :<br>Choose          | -<br>- Language                                     |                                                | 9 - vicyaran yapura<br>10 - Dodda Bommasan dra<br>11 - Kuvempu Nagar<br>12 - Shettihalli<br>13 - Mallasan dra<br>14 - Bagalakun te<br>15 - T Dasarahalli<br>16 - Jalahalli         |       |
|             | ◯Kannada                            | CEnglish                                            | Ir<br>1. Type in kannada if you choose Kannada | 17 - J P Park<br>L. 18 - Radhakrishna Temple ward<br>19 - Sapiava Nagar                                                                                                    | -     |
|             |                                     | Copyright (c) 2011, Office of the Chief Electoral O | fficer, Kamataka All rights reserved.          |                                                                                                    |       |

Once the ward is selected your Particular Assembly Constituency will display.

| Nome       Submitted Applications       Application status       Change Password       Contact Us         come chandanab0213@gmail.com       Bitted       Bitted       Bitted         Select Your AC (Assembly Constituency)       Image Password       Image Password       Image Password       Image Password       Image Password         Select Your AC (Assembly Constituency)       Image Password       Image Password       I                                                                                                    |      |                                     |                                        |                                                                                                    |                         |
|----------------------------------------------------------------------------------------------------|------|-------------------------------------|----------------------------------------|----------------------------------------------------------------------------------------------------|-------------------------|
| Select Your AC (Assembly Constituency)          Select Your AC (Assembly Constituency)         Select Your District:         Select Your District:         Pincode:         Select Your AC:         Select Your AC:         Choose Language         *Kanada                                                                                                    | Home | Submitted Applications              | <ul> <li>Application status</li> </ul> | Change Password                                                                                         | Contact Us              |
| Select your District: "Select"<br>Pincode:<br>Select Your AC:<br>No. here<br>Your AC:<br>No. here<br>Your AC:<br>No. here<br>Select Your AC:<br>No. here<br>Select Your AC:<br>No. here<br>Select Your AC:<br>No. here<br>Select Your AC:<br>Select Your AC:<br>Sel | s    | Gelect Your AC (Assem               | bly Constituency)                      | To check Your AC in<br>Bangalors Salest Your Ward 3 - Atturu                                            |                         |
| Select Your AC:                                                                                                    |      | Select your District :<br>Pincode : | -Select- •                             | No. here Your AC. ACNO ACName 150 Yelshanka                                                             |                         |
| Chrouse Language Instructions:<br>©Kannada ©English 1. Type in kannada if you choose Kannada Language, Fesse Download Nudi software and enter<br>in unicode fint.                                                                                                    |      | Select Your AC :                    | •                                      |                                                                                                    |                         |
|                                                                                                    |      | ©Kannada                            | ©English                               | Instructions:<br>1. Type in kannada if you choose Kannada Languaga, Please Download<br>in unicode fort. | Nudi software and enter |

Select Your Assembly Constituency from the dropdown list, On selection of the District.

| AC Selection - Mozilla Firefox |                                 |                                                                                                    |                                                                                                    |                                 |
|--------------------------------|---------------------------------|----------------------------------------------------------------------------------------------------|----------------------------------------------------------------------------------------------------|---------------------------------|
| Eile Edit View History Bookma  | irks <u>T</u> ools <u>H</u> elp |                                                                                                    | 4                                                                                                    |                                 |
| www.voterreg.kar.r             | nic.in/selectAc.aspx            |                                                                                                    | ☆ マ C Yahoo                                                                                                    | ۹ 🕈                             |
| AC Selection                   | +                               |                                                                                                    |                                                                                                    | -                               |
| / / СН                         | IEF ELECTOR                     | AL OFFICER, K                                                                                                    | ARNATAKA                                                                                                    |                                 |
| Home                           | Submitted Applications          | <ul> <li>Application status</li> </ul>                                                                                                    | Change Password Contact                                                                                                    | Js                              |
|                                |                                 |                                                                                                    |                                                                                                    |                                 |
|                                | Select Your AC (Assem           | bly Constituency)                                                                                                    | To check Your AC in<br>Bangalore Select Your Ward                                                                           | ]                               |
|                                | Select your District<br>Pincode | 560006                                                                                                    | Ac NO AC Name                                                                                                    |                                 |
|                                | Select Your AC                  | Hebbal                                                                                                    |                                                                                                    | _                               |
|                                | Сколова                         | Yeshwanthapura<br>Rajarajashwaniagar<br>Dasarahali<br>Mahalakahni Layout<br>Mahalakahni Layout<br>Mahalakahni Layout<br>Saniagan<br>Saniagan<br>Saniagan<br>C.V. Ramanakaar | Instructions<br>1. Type in kannada if you choose Kannada Langaage, Please Download Nudi software and en<br>in unicode fort. | ter                             |
|                                |                                 | Shvajinagar<br>Shaninagar<br>Gandhinagar<br>Rajaynagar<br>Gowndarajanagar<br>Vjaynagar<br>Chamrajapet                                                                       | er, Kamataka All rights reserved.                                                                                           |                                 |
| 📀 [ 🔾 🖉                        | 🥖 💺 🔮 📧                         |                                                                                                    |                                                                                                    | ▲ 12:28 PM ▲ 12:28 PM 4/16/2012 |

Select Your Assembly Constituency from the last dropdown list. User shall enter the Form 8A details either in English or Kannada. Click on Kannada button to enter the form in Kannada, or click on the English button to enter form in English.

| Homo Sub          | mitted Applications       | Application status                     | Change Bassword                                                                                         | Contact lic               |
|-------------------|---------------------------|----------------------------------------|----------------------------------------------------------------------------------------------------|---------------------------|
| Icome chandanab02 | 13@gmail.com              | <ul> <li>Application status</li> </ul> | Change Password                                                                                         | Signout                   |
|                   |                           |                                        |                                                                                                    |                           |
|                   |                           |                                        |                                                                                                    |                           |
|                   |                           |                                        |                                                                                                    |                           |
|                   |                           |                                        |                                                                                                    |                           |
|                   |                           |                                        |                                                                                                    |                           |
| Select            | t Your AC (Assembly       | v Constituency)                        |                                                                                                    |                           |
|                   |                           |                                        |                                                                                                    |                           |
|                   |                           |                                        |                                                                                                    |                           |
|                   |                           |                                        |                                                                                                    |                           |
|                   | BAN                       |                                        | To check Your AC in<br>Bangalore Select Your Ward 92 - Shivaji Naga                                     | ir 🗸                      |
|                   | Select your District : DA | VGALORE -                              | No. here                                                                                                |                           |
|                   |                           |                                        | Your AC.                                                                                                |                           |
|                   |                           |                                        | Actio                                                                                                   |                           |
|                   | Pincode : 5600            | 016                                    | 162 Shivajinagar                                                                                        |                           |
|                   |                           |                                        |                                                                                                    |                           |
|                   | 01                        |                                        |                                                                                                    |                           |
|                   | Select Your AC : Shiv     | /ajinagar 🗸 🗸                          |                                                                                                    |                           |
|                   |                           |                                        |                                                                                                    |                           |
|                   | Chassa I.a                | ungu ago                               |                                                                                                    |                           |
|                   | Choose La                 | inguage                                | Instructions:                                                                                           |                           |
|                   | © Kannada                 | English                                | <ol> <li>Type in kannada if you choose Kannada Language, Please Downloa<br/>in unicode font.</li> </ol> | d Nudi software and enter |
|                   |                           |                                        |                                                                                                    |                           |
|                   |                           |                                        |                                                                                                    |                           |
|                   |                           |                                        |                                                                                                    |                           |

2. Citizen will enter the application details in the portal as shown below.

| 8A  CHIEF ELECTORAL OFFICE OF KARNATAKA Home Submitted Applications to Application status Change Paceword Contact Us |          |
|----------------------------------------------------------------------------------------------------|----------|
| CHIEF ELECTORAL OFFICE OF KARNATAKA                                                                                  |          |
| Home Submitted Applications + Application status Change Password Contact Us                                          |          |
| Tome Submittee Applications / Application status change Password Contact Os                                          |          |
| nandanab0213@gmail.com Signout                                                                                       |          |
| I. Detail's of Person whose entry is to be transposed<br>Name : * Surname (if any) : : House/ Door Number : *        |          |
| Name : * Surname (if anv) : : House/ Door Number : *                                                                 |          |
| test 67                                                                                                    |          |
| Part number of Electoral Roll in which his / her<br>name is included: * His/Her serial no in part * street           |          |
| 12 12 Aras/Moballs/Streat 7 +                                                                                        |          |
| Elector's Photo Identity Card number                                                                                 |          |
| 65464654                                                                                                    |          |
| Name : in Eng:* Town/Village :                                                                                       |          |
| test test Vittalnagar 🗸                                                                                              |          |
| Pin Code : 560018                                                                                                    |          |
| Thesil/Taluka/Mandal/Thana 🗸                                                                                         |          |
| District : B.B.M.P (CENTRAL)                                                                                         |          |
|                                                                                                    |          |
| III. Period of Continuous residence at the above address<br>date of Application                                      | ; on the |

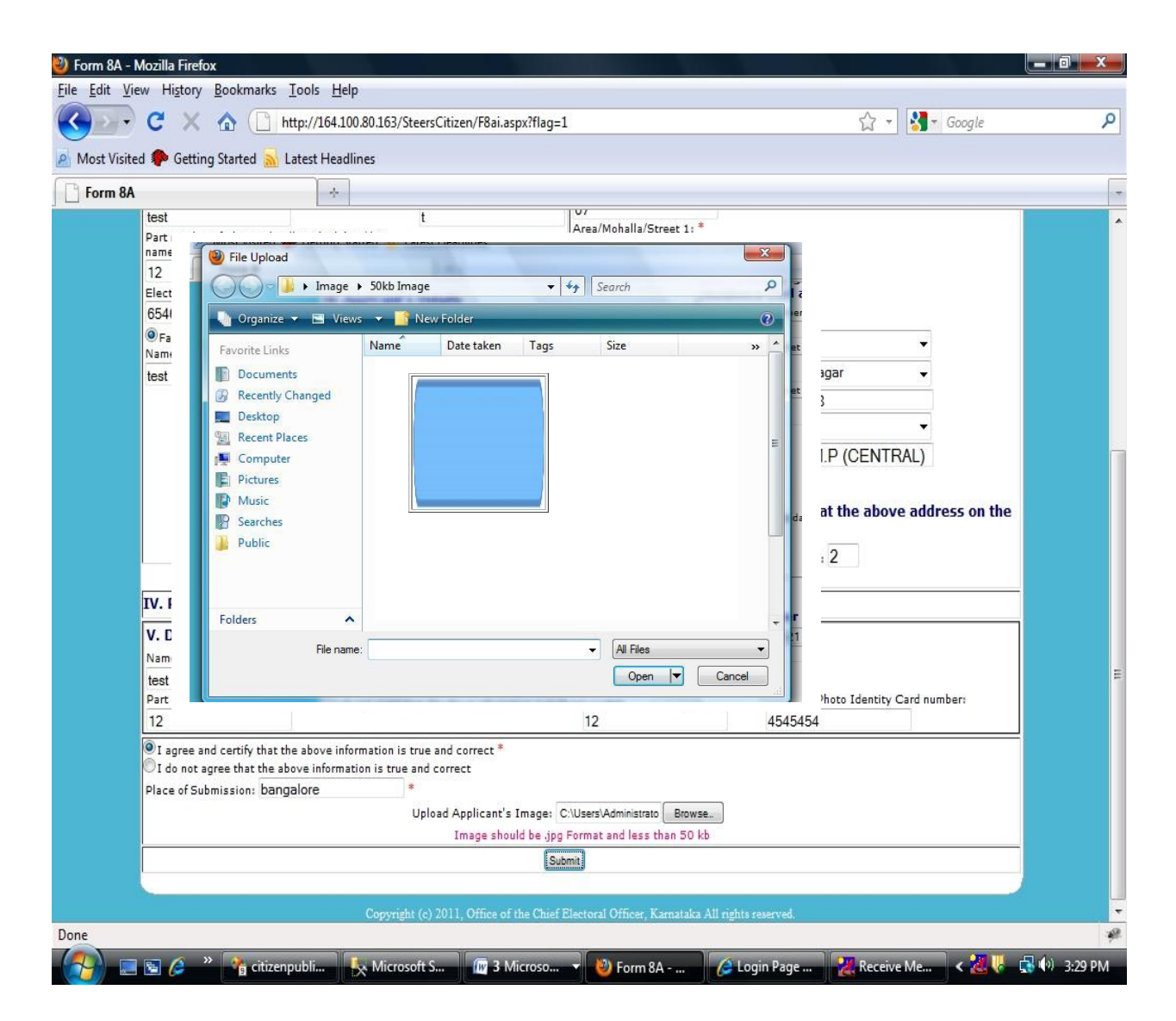

Recent Passport Size Photograph (3.5CM X 3.5 CM) and Photo should be .jpg Format.

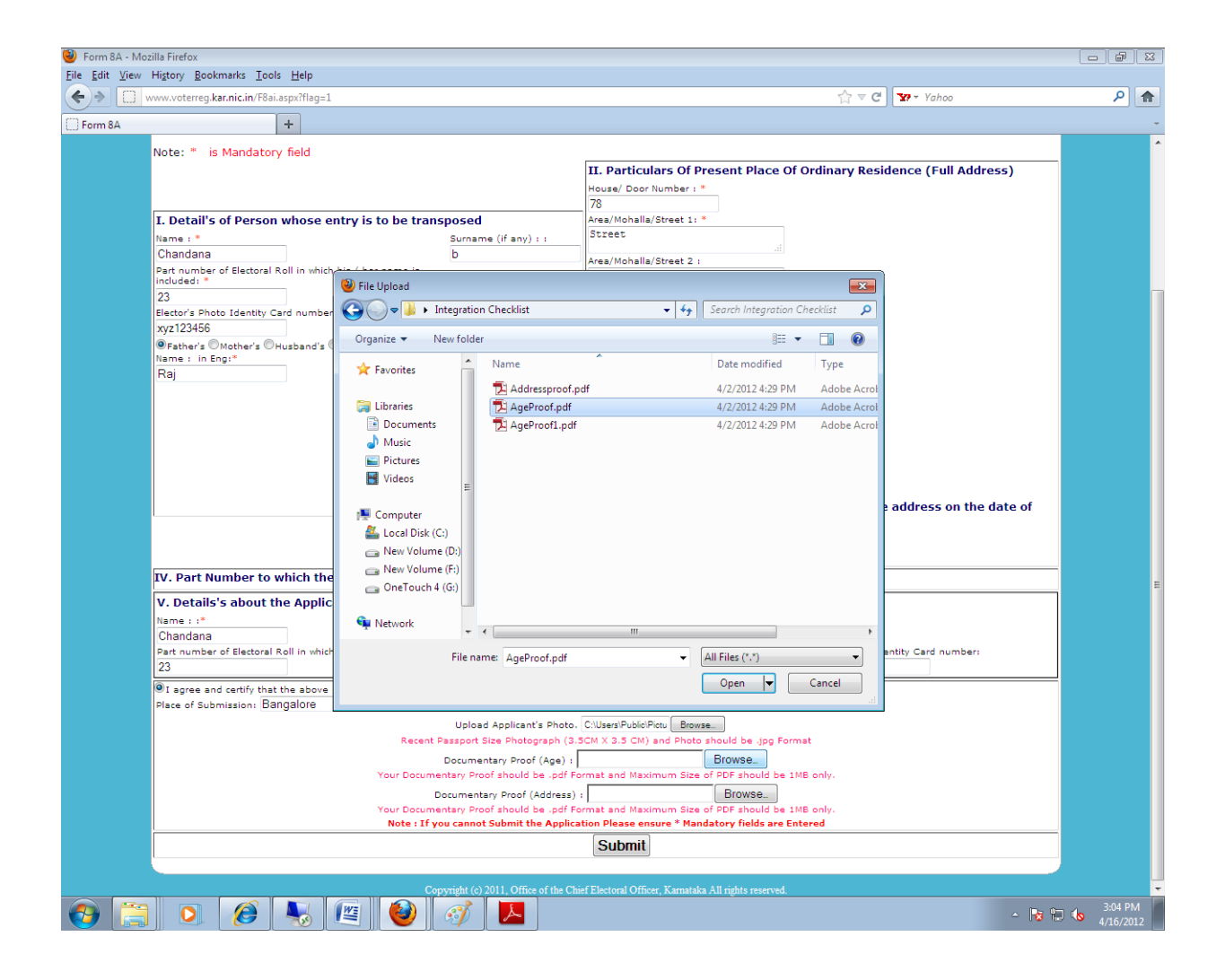

Documentary Proof (Age Proof) has to be uploded mandatorily for the new inclusion. should be .PDF Format and Maximum Size of PDF should be 1MB only.

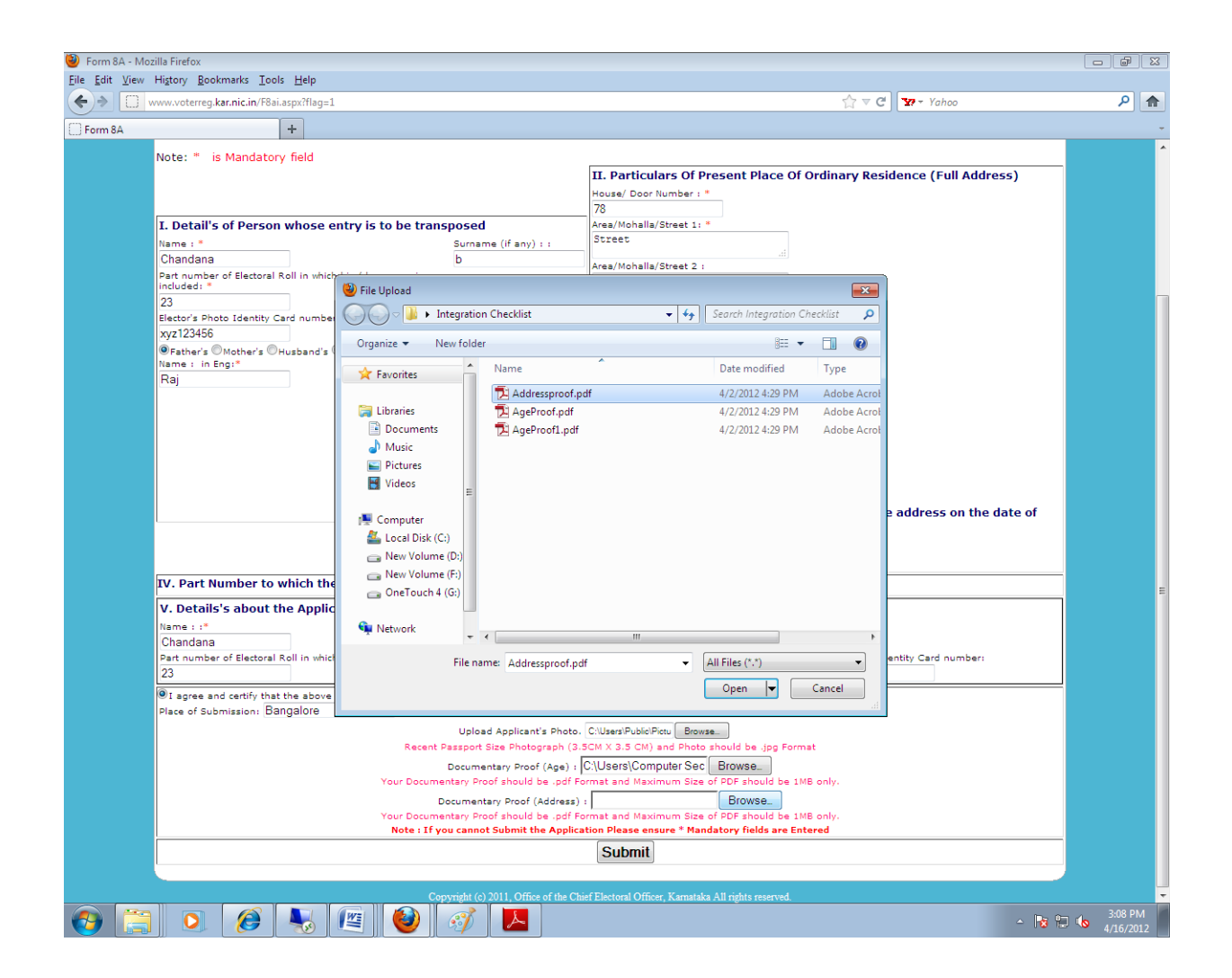

Documentary Proof (Address Proof) has to be uploded mandatorily for the new inclusion. should be .PDF Format and Maximum Size of PDF should be 1MB only.

3. After uploading Photo, Documentary Proof (Age and Address Proof) Select the submit button to SUBMIT the application.It'll show a pop up message that "Do You Wish to Submit?" Click on YES button and it'll proceed further.

| 6 Form 8A - Windows Inte    | rnet Explorer                                                                                  |                                                                                                    |
|-----------------------------|------------------------------------------------------------------------------------------------|----------------------------------------------------------------------------------------------------|
| 🚱 🕞 🗢 🙋 http://ww           | //w.voterreg.kar. <b>nic.in</b> /F8ai.aspx?flag=1                                              | ✓ 4 × Search the web (Babylon)                                                                                                    |
| File Edit View Favo         | vrites Tools Help                                                                              |                                                                                                    |
| × Google                    | 👻 🚰 Search 🕶 More 🍽                                                                            | 👥 🛛 Sign In 🔌 🗸                                                                                                    |
| х 💷• 🌔 •                    | 🔁 Go 💽 Translate - 🚟 🖬 - 🕢 SitchNet Radio 🗔 🗐 + - 🖉 Games                                      |                                                                                                    |
| 🖕 Favorites 🛛 👍 🗠           | Gmail - RE DMS ROUTING 🔊 Suggested Sites 🔻 🔊 Upgrade Your Browser 🔻 🔊 Getting Started          |                                                                                                    |
| 🏉 Form 8A                   |                                                                                                | 💌 🔝 🔻 🖃 🖶 💌 Page 🕶 Safety 🕶 Tools 💌 🔞 🔍 👋                                                                                                    |
| 😵 Your current security set | tings put your computer at risk. Click here to change your security settings                   | ×                                                                                                    |
|                             | Pin Code : 560006                                                                              |                                                                                                    |
|                             | Taluka                                                                                         | •                                                                                                    |
|                             | District /City : BANG                                                                          | ALORE                                                                                                    |
|                             |                                                                                                |                                                                                                    |
|                             | III. Period of Continuous                                                                      | residence at the above                                                                                                    |
|                             | address on the date of Ap                                                                      | plication                                                                                                    |
|                             | Message from webpage                                                                           | ns : 2                                                                                                    |
|                             |                                                                                                |                                                                                                    |
| IV.                         | Part Number to which the entry ha                                                              |                                                                                                    |
| V. C                        | Details's about the Applicant                                                                  |                                                                                                    |
| Nam                         | e : :*                                                                                         |                                                                                                    |
| Chand                       | iana OK Cancel                                                                                 |                                                                                                    |
| Part<br>inclu               | number of Electoral Roll in which his / her name is His/Her serial no in part Electr<br>ded: * | or's Photo Identity Card                                                                                                    |
| 12                          | 12 xyz123                                                                                      | 345                                                                                                    |
| ● I a<br>Place              | gree and certify that the above information is true and correct *                              |                                                                                                    |
|                             | Upload Applicant's Photo. C:Users!PublidPictures!CPT Browse                                    |                                                                                                    |
|                             | Recent Passport Size Photograph (3.5CM X 3.5 CM) and Photo should be .5 $\pm$                  | jpg Format ≡                                                                                                    |
|                             | Documentary Proof (Age) : C:\Users\Computer Sec 2 Browse                                       | Liber (MD colo                                                                                                    |
|                             | Your Documentary Proof should be .pdf Format and Maximum Size of PDF should                    | Id be IMB only.                                                                                                    |
|                             | Your Documentary Proof should be .pdf Format and Maximum Size of PDF should                    | ld be 1MB only.                                                                                                    |
|                             | Note : If you cannot Submit the Application Please ensure * Mandatory field                    | ds are Entered                                                                                                    |
|                             | S                                                                                              | Submit                                                                                                    |
|                             |                                                                                                |                                                                                                    |
|                             | Copyright (c) 2011, Office of the Chief Electoral Officer, Kamataka All rights reserved.       |                                                                                                    |
| 🖲 Done                      |                                                                                                | nternet   Protected Mode: Off 🛛 🤹 💌 🔍 100% 💌                                                                                                    |
| 🕑 🚞 C                       |                                                                                                | ▲ The second second |

4. Once Application is submitted it'll redirect to Form 8A Acknowledgement Page, where you can find

out

# the submitted applications.

| 11                                                                                                    |                                                        |         |        |
|----------------------------------------------------------------------------------------------------|--------------------------------------------------------|---------|--------|
| Firefox 🔪 🗋 F8a Submitted Application Review 🛛 🗙 🗋 Welcome to Chief Electoral Office, Ka 🛛 🕂                          |                                                        |         | x      |
| + http://164.100.80.163/steerscit.zen/F8aiResult.aspx                                                                 | ☆ ナ C 🕄 👬 ד Goog'e                                     | ۹ 🍙     | 6      |
| 🧕 Vost Visited 🥮 Getting Started 😹 Latest Headlines 🔎 SSIS Tutorial: SQL Serv 👫 List of Culture Codes 🔏 Understanding | g ASP.NE 🔏 ASP.NET State Manag 🔏 Launch rdl from asp.n | » 🖪 Boc | kmarks |
|                                                                                                    |                                                        |         | 3      |

#### Form 8A Acknowledgement

| These are t   | he Applications Succes | sfully Submitted f | rom your LoginID: |        |               |          | Hcme        |
|---------------|------------------------|--------------------|-------------------|--------|---------------|----------|-------------|
|               | Image                  | AppNo              | Name              | Sumame | Relation Type | Rin Name | Rin Sursame |
| Select        |                        | 100325             | test              | test   | Father        | test     | test        |
| Select        |                        | 100365             | Chandana          | В      | Father        | Raj      | м           |
| <u>Select</u> | <b>S</b>               | 100367             | test              | t      | Father        | test     | t           |

(Select a Record and Click "Export to PDF") Generate Acknowledgement

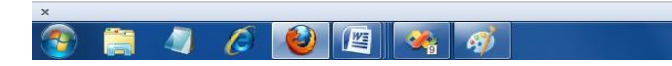

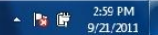

5. Click on the select link in the application list to select the submitted application,

| Firefox 🛀 🗋 F8a Submitted Application Fieview 🛛 🗴 🗋 Welcome to Chief Electoral Office, Ka × 🕇                                                                               |               |
|----------------------------------------------------------------------------------------------------|---------------|
| ( → ) [ http://164.100.80.163/steerscit.zen/F8aiFesult.aspx                                                                                                    | ۹ 🏫 י         |
| 📓 Vost Visited 🕲 Getting Started 😹 Latest Headlines 🔎 SSIS Tutorial: SQL Serv 🗰 List of Culture Codes 🔏 Understanding ASP.NE 🔏 ASP.NET Stare Manag 🏅 Launch rdl from asp.n. | » 🚺 Bockmarks |
|                                                                                                    | a.            |

#### Form 8A Acknowledgement

|                | Emage                   | AppNo  | Name     | Surname | Relation Type | Rin Name | Rin Surname |
|----------------|-------------------------|--------|----------|---------|---------------|----------|-------------|
| ect            |                         | 100325 | test     | tast    | Father        | :es:     | test        |
| ect            | R                       | 100365 | Chandana | Б       | Father        | Raj      | Ν           |
| <u>ect</u>     |                         | 100367 | test     | t       | Father        | test     | t           |
| ect a Record a | and Click "Export to PD | F")    |          |         |               |          |             |
| Generate Ac    | knowledgement           |        |          |         |               |          |             |
|                |                         |        |          |         |               |          |             |
|                |                         |        |          |         |               |          |             |

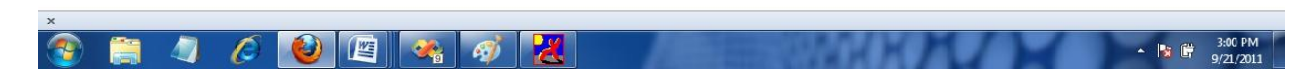

further click on the Generate Acknowledgement button for generating the submitted form 8A application.

6. **\*\*Important:** Your submitted application wil displayed, You can take Print out of the same and sign and send the ERO/AERO Copy with the supporting documents to the Postal Address given in the ERO/AERO Copy.

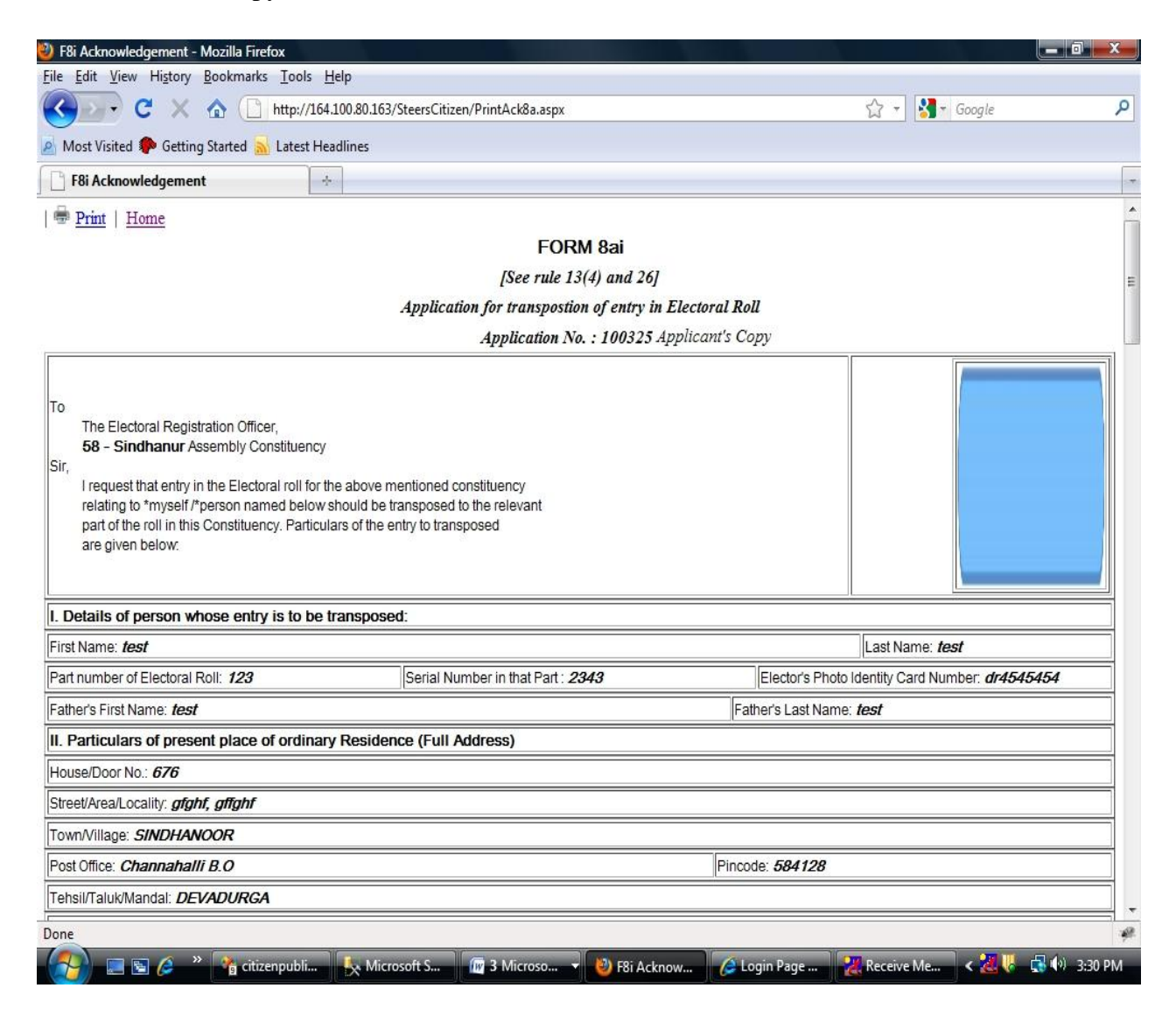

7. The Status of your application wil be knowing through the link Application Status by entering the

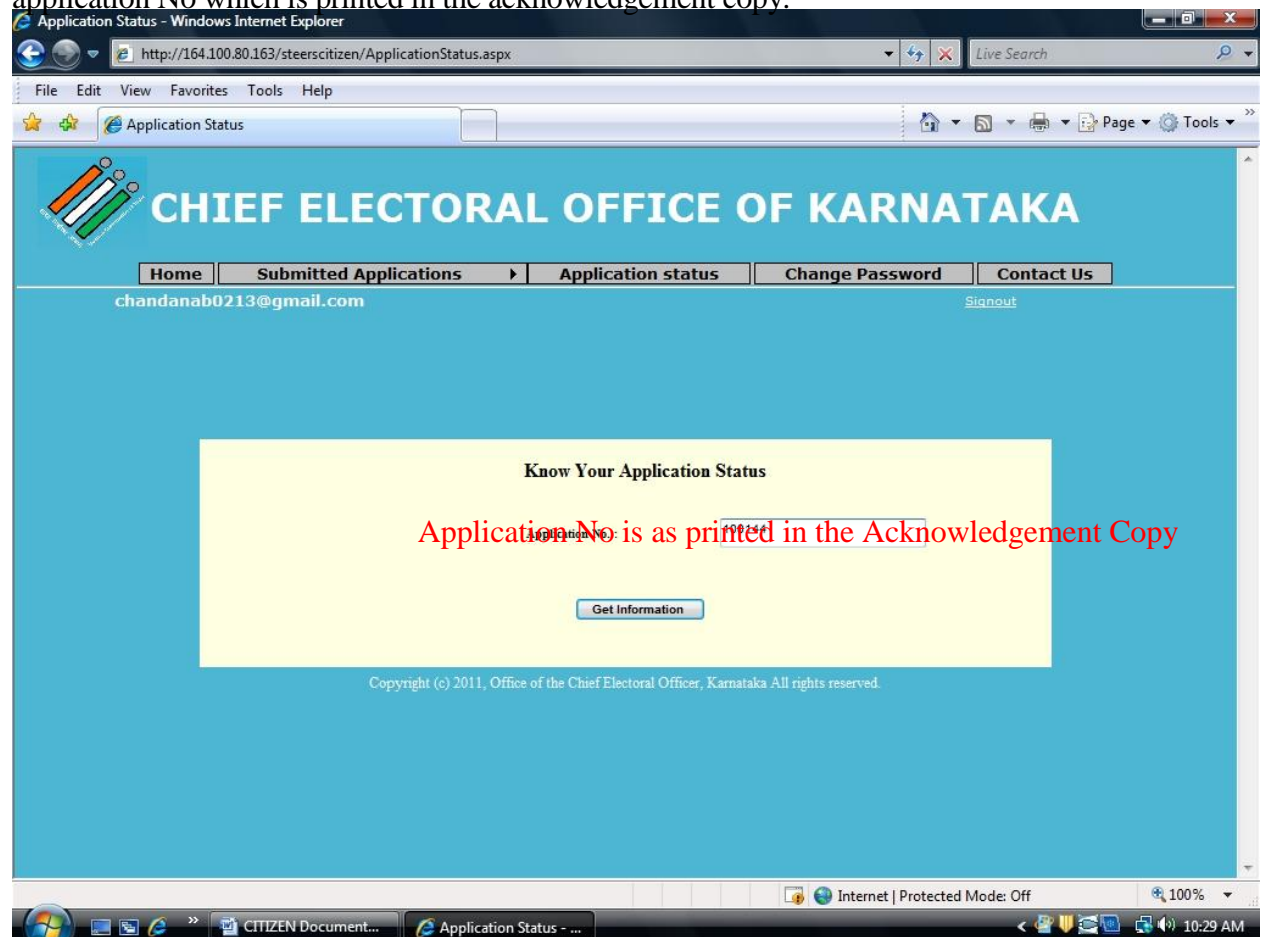

application No which is printed in the acknowledgement copy.